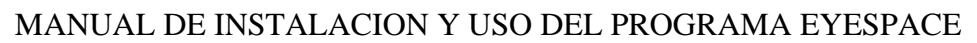

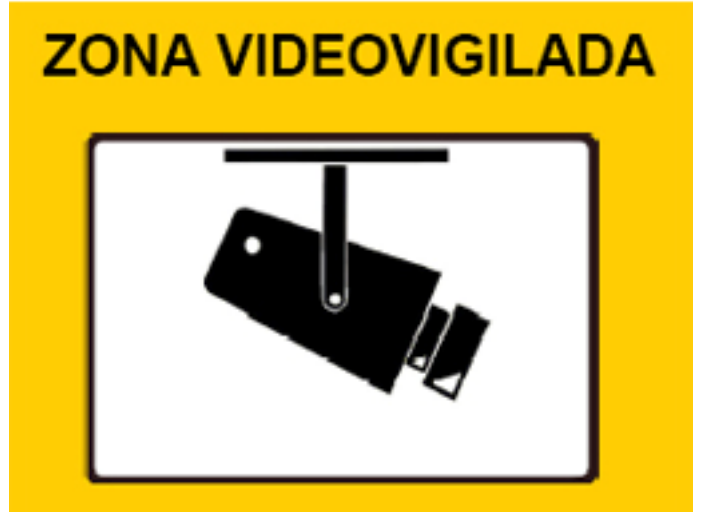

## PREFACIO:

Este manual le ayudará a instalar y ejecutar el programa en el ordenador para poder conectarse a los grabadores Coloso y Coloso Evolution.

El programa le permitirá controlar remotamente los grabadores, visualizar las cámaras en tiempo real y los vídeos, mover las cámaras domos PTZ y configurar la grabación de los DVR.

Requisitos mínimos:

Ordenador con procesador compatible x86 velocidad mínima 2600Mhz o superior. Sistema operativo: Sistema operativo Windows XP Home Edition, Windows XP Professional Edition 32 bits, Windows XP Vista 32 bits.

Memoria 1Gb RAM o superior.

Disco Duro 80Gb o superior.

Tarjeta Gráfica compatible con DirectX 9.0 o superior con 512Mb RAM o superior. Recomendable grabadora de CD/DVD.

Tarjeta de red 10/100 o superior.

Tarjeta de sonido (sólo si va a utilizar el audio).

Acceso a internet

Nota: El software puede instalarse en equipos notebook y similares.

## INSTALACIÓN DEL SOFTWARE.

En el CD proporcionado por el distribuidor, encontrará el archivo de instalación

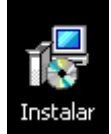

Haga doble click en el icono y empezará el proceso automático de instalación del programa EYESPACE.

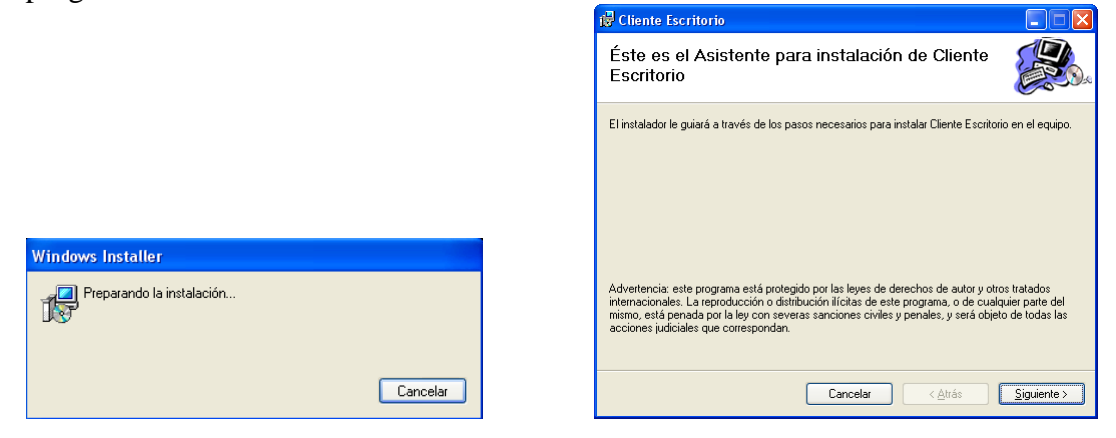

Podrá decidir la ruta de la carpeta dónde se instalará el programa. Y decidir que usuarios del ordenador tendrán acceso a la aplicación.

| 🐻 Cliente Escritorio 📃                                                                                                    |         |
|----------------------------------------------------------------------------------------------------|---------|
| Seleccionar carpeta de instalación                                                                                                    |         |
| El instalador instalará Cliente Escritorio en la siguiente carpeta.<br>Para instalarlo en esta carpeta haga clic en "Siguiente". Para instalarlo en una carpeta distin<br>clic en "Examinar". | ta haga |
| Carpeta:<br>C:\Archivos de programa\ByDemes\Cliente Escritorio\ Espacio en di<br>Espacio en di                                                                                                |         |
| Instalar Cliente Escritorio sólo para este usuario o para todos los usuarios de este equipo:<br><ul> <li>Para todos los usuarios</li> <li>Sólo para este usuario</li> </ul>                   |         |
| Cancelar < <u>A</u> trás <mark>S</mark> iguie                                                                                                    | nte >   |

Nota: Algunos antivirus, programa antispyware y malware, pueden impedir la instalación o ejecución del programa, en caso necesario desactive estos programas para una correcta ejecución del mismo.

## EJECUCION DEL SOFTWARE EYESPACE

Una vez instalada la aplicación en el ordenador le aparecerá el siguiente icono en el escritorio.

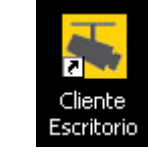

Haga doble click en el icono

cliente seritorio para ejecutar el programa.

Aparecerá la pantalla de Inicio de sesión. Por defecto el programa trae el usuario admin. Y la contraseña 12345.

Este usuario tiene todos los privilegios disponibles para poder modificar y dar de alta grabadores, recomendamos crear un usuario y asignarle los privilegios necesarios.

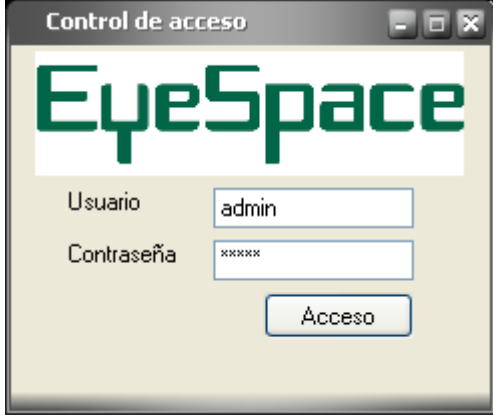

Haga click en el botón Acceso y se iniciará el programa EYESPACE.

Nota: la primera vez que ejecute el programa verá una pantalla informativa que se están creando las tablas de MySQL necesarias para el programa, este proceso durará unos segundos dependiendo de la velocidad de su ordenador.

| <br>stalador base de datos                                                                 |                     | 2 |
|--------------------------------------------------------------------------------------------|---------------------|---|
| U                                                                                          | n momento por favor |   |
| Descomprimiendo base de datos<br>Iniciando servidor<br>Conectado!<br>Creando Base de datos |                     |   |
| Actualizando accesos seguridad                                                             |                     |   |
| Cargando datos iniciales<br>Deteniendo servidor                                            |                     |   |
| 1                                                                                          |                     |   |
|                                                                                            |                     |   |
|                                                                                            |                     |   |
|                                                                                            |                     |   |
|                                                                                            |                     |   |
|                                                                                            |                     |   |
|                                                                                            |                     |   |

Aparecerá la pantalla principal del programa:

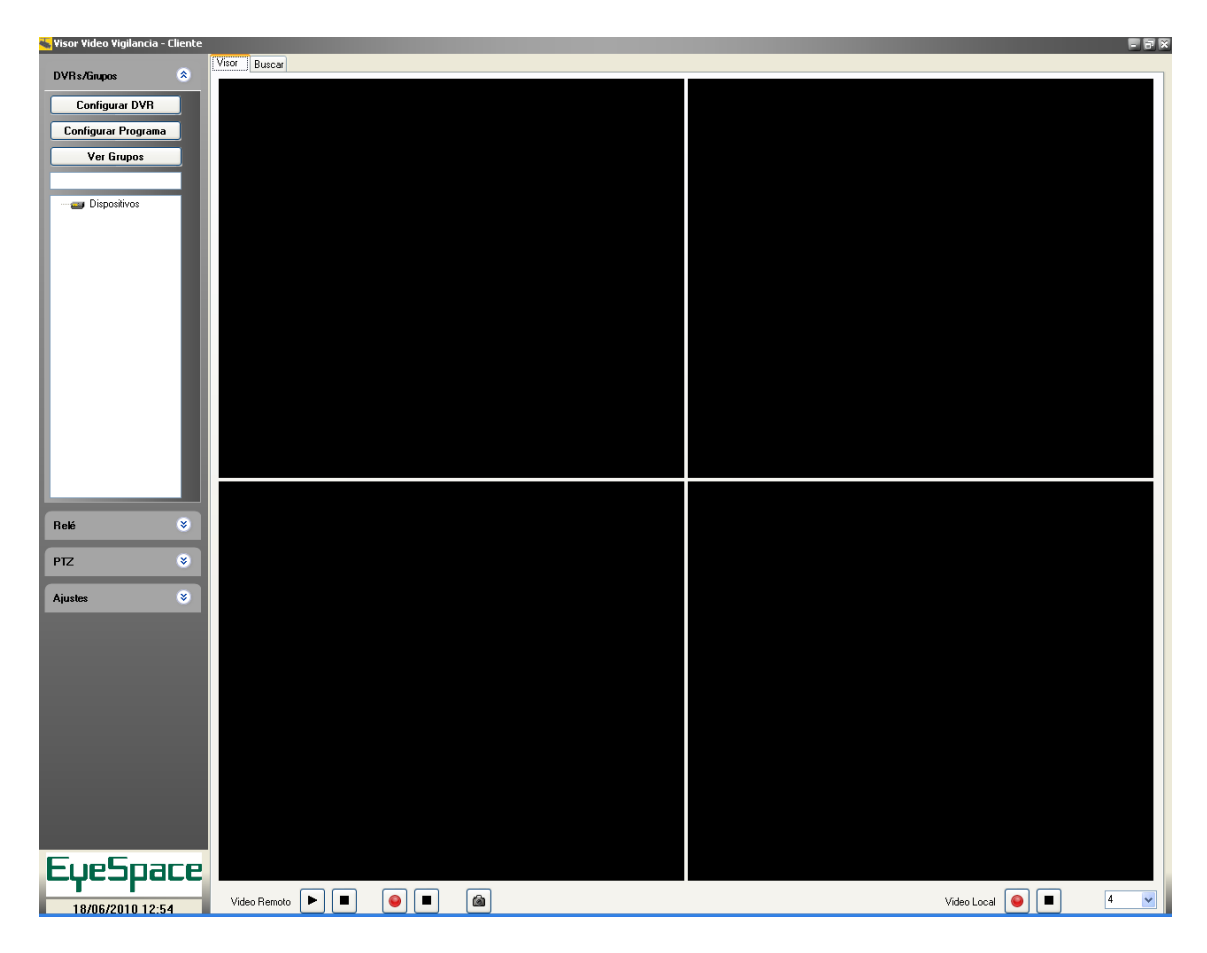

La pantalla principal se compone de:

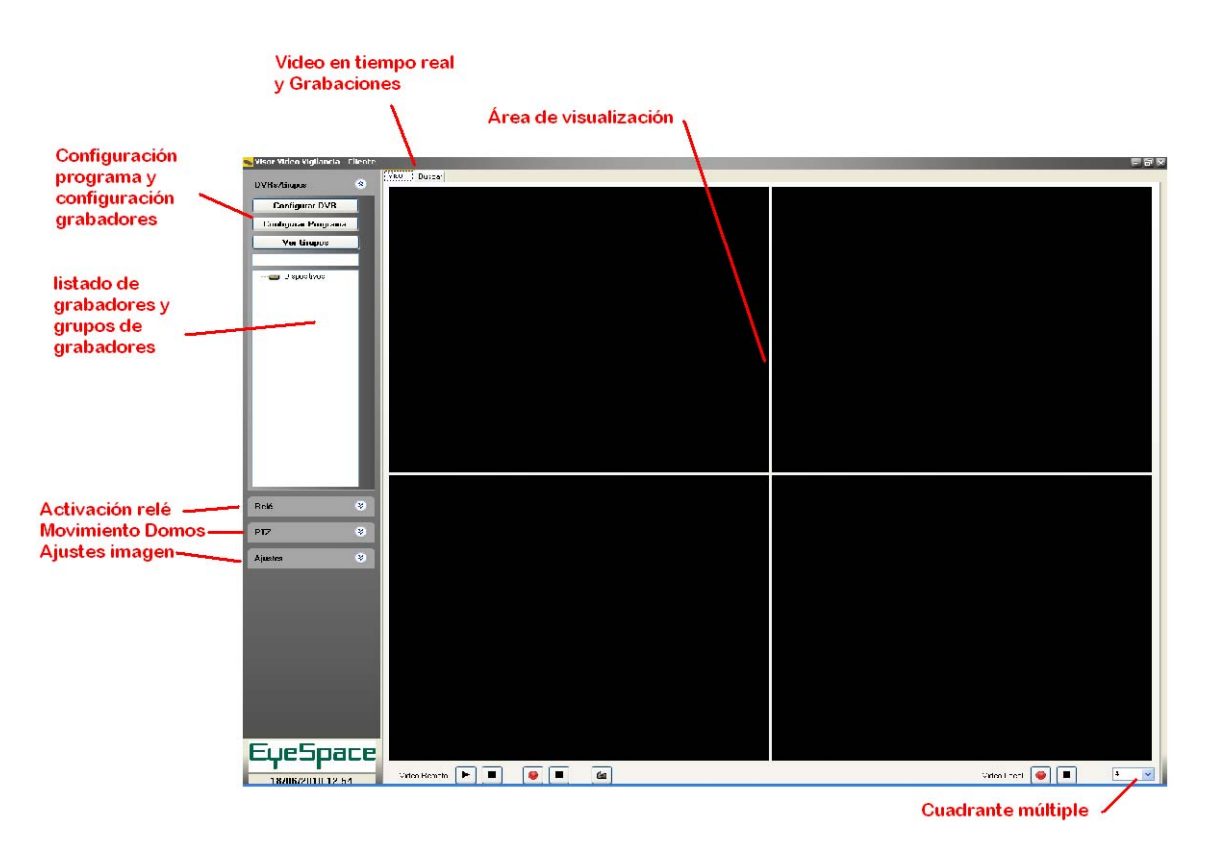

## DAR DE ALTA GRABADORES Y CREAR USUARIOS.

Para conectarnos a un grabador, primero de todo tenemos que darlo de alta.

| Pa<br>Ar | ra ello pu<br>barece la s | lsamos en<br>siguiente v | el botón         | Config       | urar Program  | a |            |         |
|----------|---------------------------|--------------------------|------------------|--------------|---------------|---|------------|---------|
| -        | EYESPACE - Ser            | vidor                    |                  |              |               |   |            |         |
| (U       | suarios DVRs              | Asignación usuario       | os a DVRs Grupos | Asignación ' | Grupos a DVRs |   |            |         |
|          | id                        | Nombre                   |                  |              | Usuario       |   |            |         |
|          | 1                         | Administrador            |                  |              | admin         |   |            |         |
|          |                           |                          |                  |              |               |   |            |         |
|          |                           |                          |                  |              |               |   |            |         |
|          |                           |                          |                  |              |               |   |            |         |
|          |                           |                          |                  |              |               |   |            |         |
|          |                           |                          |                  |              |               |   |            |         |
|          |                           |                          |                  |              |               |   |            |         |
|          |                           |                          |                  |              |               |   |            |         |
|          |                           |                          |                  |              |               |   |            |         |
|          |                           |                          |                  |              |               |   |            |         |
|          |                           |                          |                  |              |               |   |            |         |
|          |                           |                          |                  |              |               |   |            |         |
|          |                           |                          |                  |              |               |   |            |         |
|          |                           |                          | Descripcion      |              | Usuario       |   | Contraseña |         |
|          |                           |                          |                  |              |               |   |            |         |
|          |                           |                          |                  |              |               |   |            |         |
| ۱,       |                           | _                        |                  | r            |               |   |            |         |
|          | Nuevo                     |                          |                  | l            | Borrar        |   |            | Guardar |
|          | Cerrar                    | ]                        |                  |              |               |   |            |         |

Para crear un usuario rellenamos las casillas de Descripción, Usuario y Contraseña. Para guardar los cambios pulsamos sobre le botón Guardar y quedará el nuevo usuario creado.

Creación de Grabadores Entramos en la pestaña DVR's Veremos la siguiente pantalla:

| 🐛 EYESPACE - Servio | lor                    |                        |                       |                     |                  | 202          |
|---------------------|------------------------|------------------------|-----------------------|---------------------|------------------|--------------|
| Usuarios DVRs A     | signación usuarios a D | VRs Grupos Asignación  | n Grupos a DVRs       |                     |                  |              |
| id Act              | Descripción            | Dirección              | Puerto                | Usuario             | Canales          | Número Serie |
|                     |                        |                        |                       |                     |                  |              |
| General Opciones    |                        | Tipo Conquión          | Dirección (Hest o IP) | Puorte              | Tipo Dispositius |              |
| Descripcion         |                        |                        |                       | 800                 |                  |              |
|                     |                        | nonnar                 | Número Serie para co  | nsultar en el IPDNS | IP DNS           | Puerto DNS   |
|                     |                        |                        |                       |                     |                  | 0            |
| Usuario             | Password               |                        | Número Serie          |                     | Canale           | s Alarm Out  |
|                     | ] Ca                   | irgar configuración >> |                       |                     | 0                | 0            |
| Configuración av    | anzada DVR             |                        |                       |                     |                  |              |
| Nuevo               |                        | (                      | Borrar                |                     |                  | Guardar      |
| Cerrar              |                        |                        |                       |                     |                  |              |

Para crear un nuevo grabador tenemos que rellenar todas las casillas.

Descripción: sirve para identificar un grabador del listado de grabadores. Tipo de conexión:

Normal (Ip fija) (NoIp) o (DynDNS).

IpDNS (Para servidor con DNS propio).

Dirección: ponemos la Ip o el nombre del Host.

Puerto: Puerto media del grabador

Tipo de dispositivo: Coloso Old (grabadores coloso antiguos) o Coloso Evolution.

Usuario: nombre de usuario para iniciar la sesión en el grabador

Password: Contraseña del usuario con el que queremos iniciar sesión.

Una vez estén todos los datos rellenados para saber si tenemos conexión con el grabador

pulsaremos el botón Cargar configuración >>

Si tenemos conexión con el grabador, aparecerá el número de serie del grabador con sus canales correspondientes y el número de relés del grabador.

En caso de no tener conexión con el grabador el programa nos mostrará un mensaje de aviso diciendo que no tenemos conexión con el grabador,

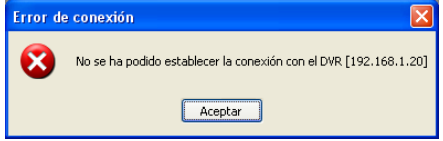

Para guardar cualquier grabador debemos pulsar el botón guardar, si no tenemos conexión con el DVR se nos preguntará si aún sin tener conexión queremos guardar la configuración.

| Guarda | r DVR                                                                                                    |
|--------|----------------------------------------------------------------------------------------------------|
| 2      | No hay número de serie para este DVR. Deberia intentar la verificación de los datos antes de continuar. ¿Quiere verificar ahora? |
|        | <u>Sí</u> <u>N</u> o                                                                                                    |

Nota: Si guardamos la configuración de un grabador del que no tenemos conexión, no podremos ver sus cámaras ni cambiar su configuración, para ello, tendremos que repetir el proceso hasta conseguir conexión con el grabador y que nos aparezca el número de serie del DVR.

| Usuario          | Password   |                         | Número Serie                         | Canales | Alarm Out |
|------------------|------------|-------------------------|--------------------------------------|---------|-----------|
| admin            | ****       | Cargar configuración >> | DS8008HFI0220060331ABWR000147008WCVU | 8       | 4         |
| Configuración av | anzada DVR |                         |                                      |         |           |

Para poder visualizar las cámaras del grabador que hemos creado debemos asignar el grabador a los usuarios.

Entramos en la pestaña "Asignación usuarios a DVR"

La pantalla es tal y como muestra la imagen.

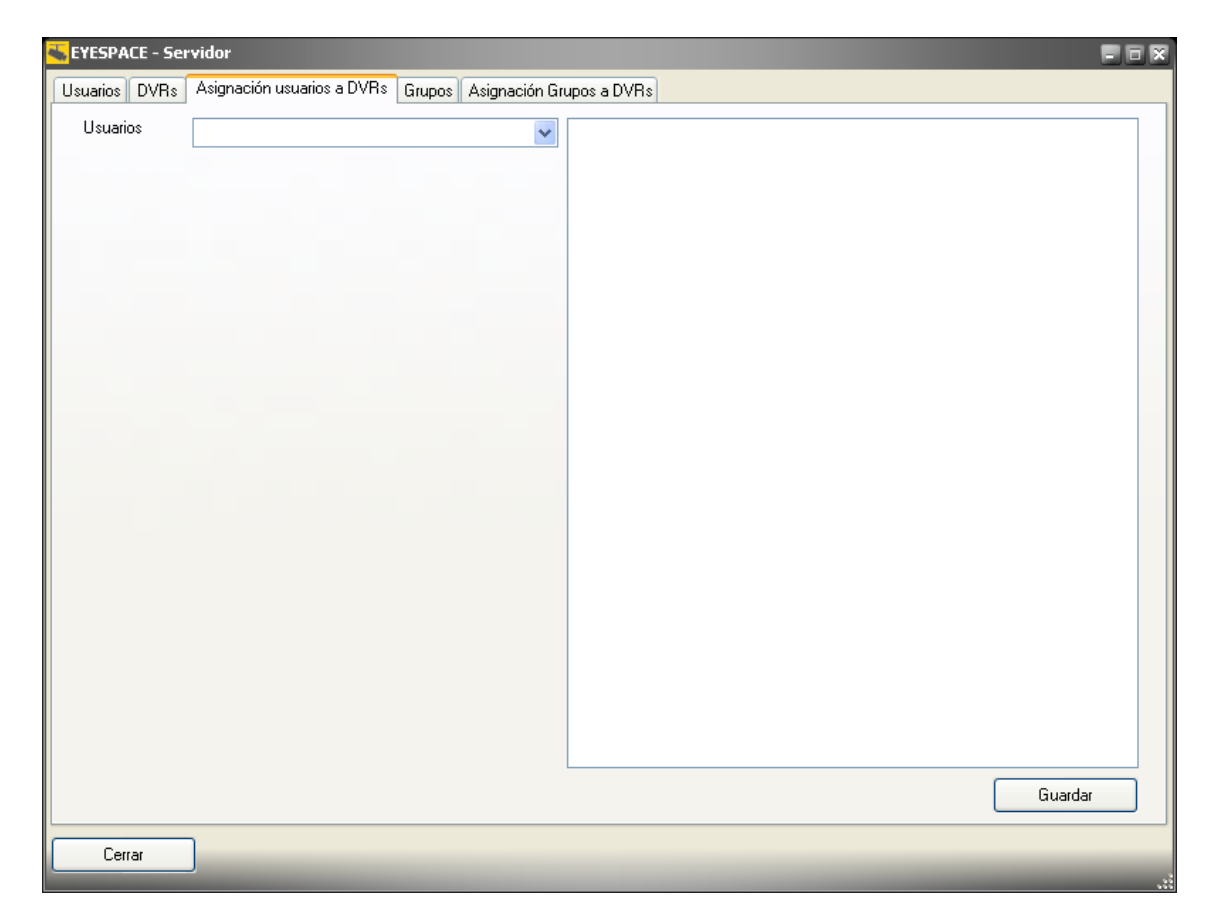

Seleccionamos el usuario que queramos que pueda ver las cámaras y seleccionamos el grabador o las cámaras que podrá ver ese usuario

| Usuarios | Administrador | * | 🖃 🗹 BARCELONA     |
|----------|---------------|---|-------------------|
|          |               |   | \cdots 🔽 Canal: 1 |
|          |               |   | - 🔽 Canal: 2      |
|          |               |   | - 🔽 Canal: 3      |
|          |               |   | 🖳 🗹 Canal: 4      |
|          |               |   | 🖂 🔽 Canal: 5      |
|          |               |   | 🖂 🔽 Canal: 6      |
|          |               |   | 🚽 🔽 Canal: 7      |
|          |               |   | 🔽 🔽 Canal: 8      |
|          |               |   | —                 |
|          |               |   |                   |

Una vez guardado la configuración podemos cerrar la pantalla de configuración e ir a la pantalla principal de visualización

Veremos que ahora tenemos el grabador disponible para poder ver las cámaras

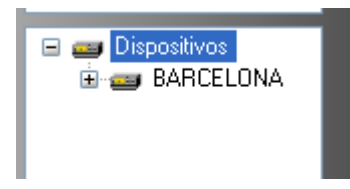

Y podemos ver la cámara que deseemos o ver todas las cámaras a la vez.

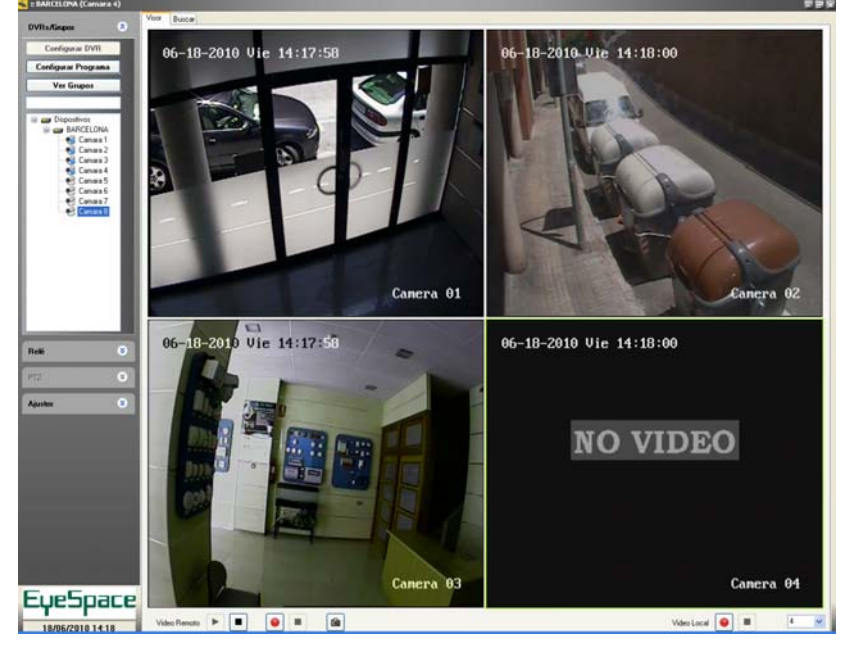

Para cambiar el cuadrante principal nos dirigimos al siguiente botón y seleccionamos el modo de visión que más nos interese.

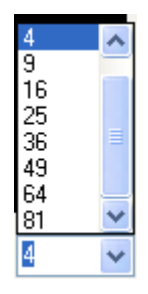